## Μελπομένη Σιδέρη Το βιβλίο του ΥουΤube Ένας οδηγός για "αθώους" χρήστες

#### 2η εκδοΣΗ

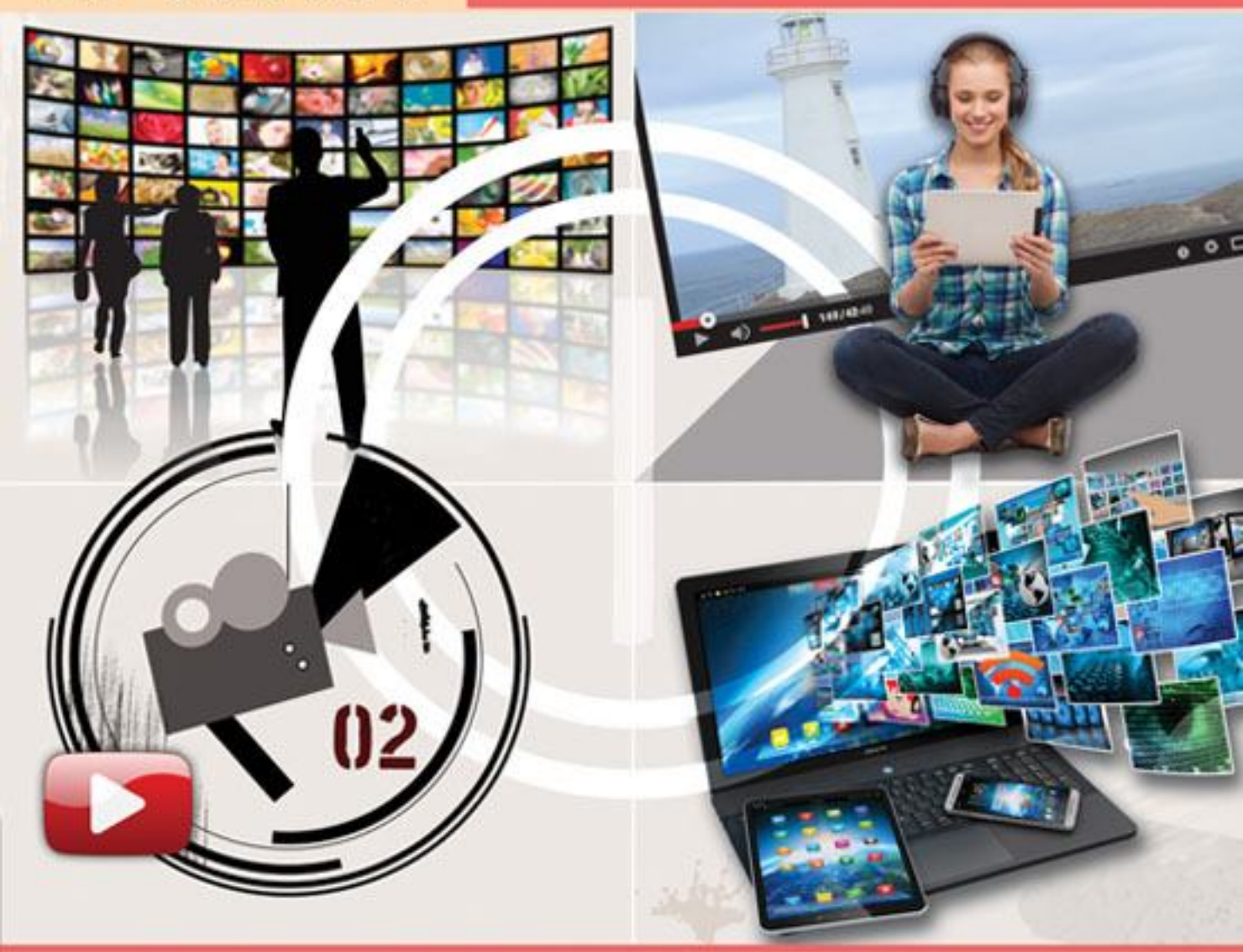

- Μάθετε το YouTube μόνοι σας
- «Ανεβάστε» τα αγαπημένα σας βίντεο
- Με καθοδήγηση βήμα προς βήμα

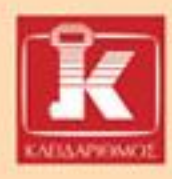

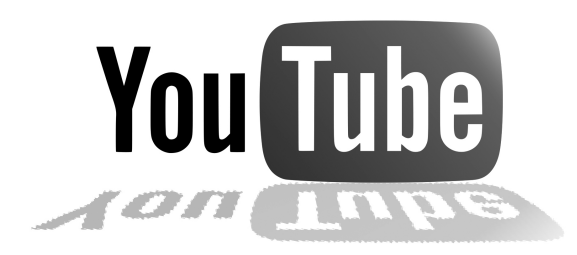

## Περιεχόμενα

| Αντί προλόγοι | υ                                            | 9   |
|---------------|----------------------------------------------|-----|
| Πώς να χρησι  | μοποιἡσετε το βιβλίο                         | 13  |
| Κεφάλαιο 1:   | Πώς δημιουργώ τον λογαριασμό μου             |     |
|               | ото YouTube;                                 | 15  |
| Κεφάλαιο 2:   | Πώς διαμορφώνω την Αρχική Σελίδα μου;        | 43  |
| Κεφάλαιο 3:   | Πως ενεργοποιώ το κανάλι μου στο YouTube;    | 59  |
| Κεφάλαιο 4:   | Πώς αναζητώ ένα βίντεο στο YouTube;          | 69  |
| Κεφάλαιο 5:   | Τι βλέπω και τι μπορώ να κάνω στη σελίδα     |     |
|               | προβολής βίντεο;                             | 81  |
| Κεφάλαιο 6:   | Πώς στέλνω ένα βίντεο που μου αρέσει         |     |
|               | σε έναν φίλο;                                | 93  |
| Κεφάλαιο 7:   | Πώς προσθέτω ένα βίντεο στα αγαπημένα μου; 1 | .03 |
| Κεφάλαιο 8:   | Πώς αναπαράγω και πώς διαγράφω ένα βίντεο    |     |
|               | από τα αγαπημένα μου;1                       | 13  |
| Κεφάλαιο 9:   | Πώς προσθέτω σχόλια σε βίντεο;1              | 21  |
| Κεφάλαιο 10:  | Πώς ανεβάζω και πώς καταργώ ένα βίντεό μου   |     |
|               | ото YouTube;1                                | 29  |
| Επίλογος      |                                              | 43  |
| Παράρτημα     |                                              | 45  |
| Γλωσσάρι      |                                              | 47  |

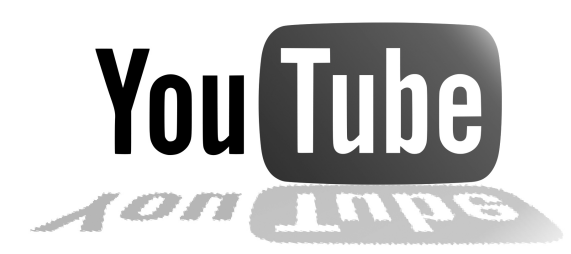

## Αντί προλόγου

1. Τι είναι το YouTube;

Το YouTube είναι ένας δημοφιλής διαδικτυακός τόπος στον οποίο οι χρήστες μπορούν να ανεβάζουν και να μοιράζονται τα βίντεό τους, αλλά και να αναπαράγουν, δηλαδή να βλέπουν, τα βίντεο άλλων χρηστών.

Το μόνο που χρειάζεται είναι να δημιουργήσετε έναν λογαριασμό, και αμέσως μετά μπορείτε να αρχίσετε να ανεβάζετε τα βίντεό σας. Αυτό έχουν κάνει ήδη εκατομμύρια χρήστες ανά τον κόσμο, γι' αυτό και υπάρχει τόσο μεγάλη ποικιλία θεμάτων στα διαθέσιμα βίντεο.

2. Τι χρειάζεται να έχω εγκαταστήσει στον υπολογιστή μου για να δω ένα βίντεο στο YouTube;

Για να μπορέσετε να αναπαράγετε ένα βίντεο στο YouTube, πρέπει να έχετε εγκαταστήσει στον υπολογιστή σας ένα πρόσθετο (add-on), το Adobe Flash Player. Όπως όλα τα πρόσθετα, έτσι και αυτό πρέπει να το ενημερώνετε (update) από καιρό σε καιρό.

Αν δεν εγκαταστήσετε ή δεν ενημερώσετε όταν πρέπει το πρόσθετο, τότε απλώς δεν θα μπορείτε να αναπαράγετε τα βίντεο στο You-Tube. Για οδηγίες εγκατάστασης ή ενημέρωσης του Adobe Flash Player, ανατρέξτε στο σχετικό παράρτημα του βιβλίου.

#### 3. Τι είδους βίντεο μπορώ να αναζητήσω στο YouTube;

Στο YouTube υπολογίζεται ότι ανεβαίνουν περίπου 100 ώρες βίντεο κάθε λεπτό. Μέσα από όλον αυτόν τον όγκο σε διαθέσιμα βίντεο, αμφιβάλλουμε αν υπάρχει κάποιος χρήστης που να μην μπορεί να βρει κάτι του ενδιαφέροντός του.

Το μόνο που χρειάζεται είναι να ξέρετε τι ψάχνετε. Ενδεικτικά αναφέρουμε ότι στο YouTube μπορεί κανείς να βρει προσωπικά βίντεο άλλων χρηστών, βίντεο σχετικά με τραγουδιστές, χώρες, μνημεία, ιστορικά γεγονότα, ή ακόμα και απαντήσεις σε τεχνικά θέματα που αφορούν υπολογιστές, συνταγές μαγειρικής, κ.ά.

Αν και δεν έχουν γίνει γνωστά τέτοια περιστατικά, καλό είναι να ελέγχετε την πιστότητα της πηγής, ό,τι δηλαδή κάνετε και για τους άλλους διαδικτυακούς τόπους που χρησιμοποιείτε, επειδή αυτά τα βίντεο δεν είναι εγγυημένα από κάποια εταιρεία ή οργανισμό. Μην ξεχνάτε πως ο καθένας μπορεί να ανεβάσει ό,τι θέλει!

#### 4. Πρέπει να έχω λογαριασμό στο YouTube για να δω ένα βίντεο;

Για να αναζητήσετε ή να αναπαραγάγετε ένα βίντεο στο YouTube, δεν είναι απαραίτητο να έχετε δημιουργήσει λογαριασμό. Σε αυτή την περίπτωση όμως δεν θα μπορείτε να χρησιμοποιήσετε πολλές από τις λειτουργίες που ενεργοποιούνται μετά την εγγραφή σας, όπως:

- Δημιουργία λίστας αγαπημένων βίντεο.
- Εύκολη αποστολή των αγαπημένων βίντεο σε φίλους.
- Δυνατότητα ανεβάσματος του δικού σας βίντεο.
- Δυνατότητα σχολιασμού άλλων βίντεο.

#### 5. Τι είναι μια λίστα αναπαραγωγής (playlist) στο YouTube;

Με τις λίστες αναπαραγωγής μπορείτε να έχετε συγκεντρωμένα πολλά βίντεο, ανά κατηγορία, σε ένα σημείο ώστε να έχετε εύκολη πρόσβαση σε αυτά που θέλετε να βλέπετε. Για παράδειγμα, μπορείτε να προσθέσετε βίντεο στην προκαθορισμένη λίστα Αγαπημένα βίντεο ή να δημιουργήσετε δικές σας λίστες αναπαραγωγής.

Τα βίντεο μιας λίστας μπορούν να αναπαραχθούν αυτόματα το ένα μετά το άλλο — το μόνο που έχετε να κάνετε είναι να χαλαρώσετε και να τα απολαύσετε.

#### 6. Τι είναι ένα κανάλι στο YouTube;

Με τη δημιουργία του λογαριασμού σας έχετε ταυτόχρονα δημιουργήσει μια προσωπική σελίδα, το κανάλι σας. Αυτή η σελίδα είναι ορατή από όλους, εκτός κι αν αλλάξετε τις αρχικές ρυθμίσεις, και περιέχει πληροφορίες όπως τα βίντεο που έχετε ανεβάσει.

Το κανάλι σας είναι κάτι σαν ένα δικό σας τηλεοπτικό κανάλι στο όπου μπορείτε, για παράδειγμα, να ανεβάζεται τα προσωπικά βίντεο, να δημιουργείτε εκδηλώσεις κ.ά.

Για να δείτε το κανάλι ενός άλλου χρήστη, πατήστε στο όνομά του, το οποίο βρίσκεται κάτω από το βίντεο που βλέπετε.

#### 7. Πώς στέλνω περισσότερα από ένα βίντεο ταυτόχρονα;

Όταν είστε συνδεδεμένοι με τον λογαριασμό σας στο YouTube, έχετε τη δυνατότητα να στέλνετε πολύ εύκολα στους φίλους σας τη διεύθυνση του βίντεο που βλέπετε. Δεν μπορείτε όμως να στείλετε ταυτόχρονα περισσότερες από μία διευθύνσεις.

Για να το κάνετε αυτό, ανεξάρτητα από το αν είστε ή όχι συνδεδεμένοι, αντιγράψτε (copy) τη διεύθυνση που φαίνεται στο επάνω μέρος του Internet Explorer, π.χ. http://www.youtube.com/watch?v=4-ZeMwI2pL4, και επικολλήστε την (paste) σε ένα μήνυμα ηλεκτρονικού ταχυδρομείου. Επαναλάβετε τη διαδικασία όσες φορές θέλετε, και τέλος στείλτε το μήνυμά σας σε έναν ή περισσότερους παραλήπτες, μαζί με τα σχόλια που επιθυμείτε.

#### 8. Μπορώ να κολλήσω ιό βλέποντας ένα βίντεο στο YouTube;

Ποτέ δεν μπορεί κανείς να είναι σίγουρος αν μπορεί να κολλήσει έναν ιό από κάτι που θα κάνει στον υπολογιστή του. Σίγουρα όμως μπορείτε να μειώσετε τις πιθανότητες αν εγκαταστήσετε στον υπολογιστή σας ένα αντιβιοτικό (antivirus) και άλλα εργαλεία ασφαλείας για το Διαδίκτυο.

Η τεχνολογία που χρησιμοποιεί το YouTube για να αναπαράγει τα βίντεο είναι πολύ ασφαλής, και οι πιθανότητες να κολλήσετε ιό βλέποντας ένα βίντεο στο YouTube είναι πολύ μικρές, σχεδόν ανύπαρκτες.

Μην ξεχνάτε όμως ότι στο YouTube υπάρχουν αναρτημένα σχόλια που παραπέμπουν σε εξωτερικές διευθύνσεις, οπότε καλό είναι σε αυτές τις περιπτώσεις να είστε προσεκτικοί. Επίσης θεωρείται επικίνδυνο, αν και εξαιρετικά σπάνιο, να κολλήσετε ιό αποθηκεύοντας ένα βίντεο από το YouTube στον υπολογιστή σας.

#### 9. Μπορώ να απαγορεύσω την προβολή συγκεκριμένου περιεχομένου στο youtube.com;

Κάτω από το βίντεο που προβάλλεται υπάρχει ένα κουμπί με τη σημαία **Αναφορά**. Πατώντας στο κουμπί αυτό ενημερώνετε το **YouTube** ότι το συγκεκριμένο βίντεο παραβιάζει τους όρους χρήσης του.

Αφού αναφέρετε το βίντεο ως ακατάλληλο, το προσωπικό του YouTube θα το εξετάσει και, αν όντως παραβιάζει τους όρους χρήσης, το βίντεο θα αφαιρεθεί από τον ιστότοπο. Οι χρήστες οι οποίοι παραβιάζουν κατ' εξακολούθηση τους όρους χρήσης θα υποστούν ακύρωση του λογαριασμού τους.

#### 10. Μπορώ να ενσωματώσω ένα βίντεο από το youtube.com στο ιστολόγιο (blog) ή στην ιστοσελίδα μου (site);

Για να μπορέσετε να ενσωματώσετε ένα βίντεο στην ιστοσελίδα σας ή το ιστολόγιό σας (blog), θα πρέπει ο χρήστης που το έχει ανεβάσει να σας το επιτρέπει. Για να διαπιστώσετε αν σας το επιτρέπει, αναζητήστε την επιλογή **Ενσωμάτωση** (Embed) κάτω από το **Κοινή χρήση** (Share), που βρίσκεται κάτω από τα βίντεο το οποίο αναπαράγετε. Αν δεν τη βρείτε, αυτό σημαίνει ότι ο χρήστης δεν σας επιτρέπει να χρησιμοποιήσετε το βίντεο.

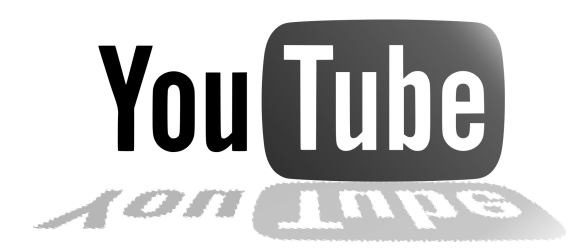

### Πώς να χρησιμοποιήσετε το βιβλίο

Το βιβλίο που κρατάτε στα χέρια σας είναι ένας πρακτικός οδηγός που σκοπό έχει να σας βοηθήσει στα πρώτα σας βήματα στο YouTube.

Ο πρόλογος αποτελείται από 10 βασικές ερωτήσεις ενός χρήστη που δεν γνωρίζει τι είναι το YouTube και πώς να το χρησιμοποιήσει.

Καλό είναι να διαβάσετε το κεφάλαιο «Αντί προλόγου» πριν ξεκινήσετε την ανάγνωση των κεφαλαίων. Αν και δεν αποτελεί προϋπόθεση για να μπορέσετε να κατανοήσετε το βιβλίο, σίγουρα θα σας βοηθήσει να αποκτήσετε μια πρώτη ιδέα για το τι είναι το YouTube και με ποια λογική λειτουργεί.

Τα 10 κεφάλαια του βιβλίου αντιστοιχούν σε αυτές τις 10 ερωτήσεις. Σε κάθε κεφάλαιο θα βρείτε την απάντηση σε μία ερώτηση. Οι απαντήσεις δίνονται με αναλυτικά βήματα που συνοδεύονται από εικόνες. Σας προτείνουμε να ακολουθήσετε τη διαδικασία της παράλληλης ανάγνωσης του βιβλίου και εκτέλεσης των βημάτων στον υπολογιστή σας.

Μπορείτε να διαβάσετε τα κεφάλαια με τη σειρά ή να επιλέξετε το κεφάλαιο/ερώτηση που σας ενδιαφέρει. Αν δεν έχετε χρησιμοποιήσει ποτέ το YouTube, σας συνιστούμε να ακολουθήσετε τη σειρά των κεφαλαίων.

Οι απαντήσεις στις ερωτήσεις δίνονται μέσα από απλές σειρές βημάτων, τα οποία συνοδεύονται από εικόνες που δείχνουν την κατάσταση της οθόνης. Για να ταιριάζουν οι εικόνες με τη δική σας οθόνη, θα πρέπει να ρυθμίσετε το YouTube έτσι ώστε να εμφανίζει τις επιλογές του στα ελληνικά. Αν η δική σας οθόνη εμφανίζει τις επιλογές στα αγγλικά, εκτελέστε το Βήμα 2 του Κεφαλαίου 1, στη σελίδα 20.

Καλή αρχή με πολλές και καλές αναζητήσεις στο YouTube!

ΚΕΦΑΛΑΙΟ

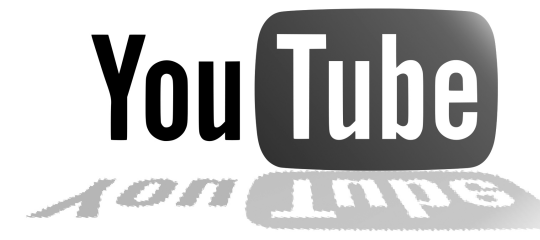

## Πώς δημιουργώ τον λογαριασμό μου στο YouTube;

#### Εισαγωγή

Όπως ήδη αναφέραμε στον πρόλογο, το YouTube είναι ένας διαδικτυακός τόπος στον οποίο οι χρήστες μπορούν να δημοσιεύσουν, να μοιραστούν, να δουν, και να αναζητήσουν βίντεο.

Επιπλέον, οι χρήστες του YouTube έχουν τη δυνατότητα να αρχειοθετούν τα αγαπημένα τους βίντεο, να μοιράζονται τις απόψεις τους με αφορμή τα βίντεο που βλέπουν, και να επικοινωνούν μεταξύ τους. Μπορούν επίσης να αξιοποιήσουν τον δικτυακό τόπο για διασκέδαση ή ως εργαλείο για τη δουλειά τους, ανάλογα με τα ενδιαφέροντά τους και τον χρόνο που θέλουν να διαθέσουν.

Για να ολοκληρώσετε τη διαδικασία της εγγραφής σας στο YouTube, θα χρειαστείτε μια διεύθυνση ηλεκτρονικού ταχυδρομείου. Εάν δεν διαθέτετε μία, επιλέξτε μια εταιρεία όπως η Yahoo ή η Google για να δημιουργήσετε την προσωπική σας διεύθυνση (email). Μη διστάσετε να το κάνετε, αφού η διαδικασία είναι σχετικά απλή. Αρκεί να ακολουθήσετε τα απλά βήματα που σας δίνει η εταιρεία που επιλέξατε. Για καλύτερη συμβατότητα με το YouTube και ευκολία εγγραφής σε αυτό, σας προτείνουμε αν δεν έχετε ήδη διεύθυνση ηλεκτρονικού ταχυδρομείου να δημιουργήσετε μία στην Google. Η δημιουργία λογαριασμού στο YouTube είναι μια σχετικά απλή διαδικασία (ιδιαίτερα αν χρησιμοποιείτε ηλεκτρονικό ταχυδρομείο από την Google), για την οποία αρκεί να ακολουθήσετε μια προκαθορισμένη σειρά βημάτων.

Όταν θα έχετε ολοκληρώσει τα απαιτούμενα βήματα, θα έχετε ταυτόχρονα δημιουργήσει τον προσωπικό σας λογαριασμό και θα έχετε τη δυνατότητα να ενεργοποιήσετε το προσωπικό σας κανάλι στο YouTube.

Το κανάλι είναι μια σελίδα που είναι ορατή από άλλους χρήστες, εκτός κι αν αλλάξετε τις ρυθμίσεις, και περιέχει πληροφορίες σχετικά με τον χρήστη, όπως τα βίντεο που έχει ανεβάσει και η λίστα με τα αγαπημένα.

Αν δεν το έχετε ήδη κάνει, ξεκινήστε τον υπολογιστή σας και ανοίξτε τον Internet Explorer ή όποιο άλλο πρόγραμμα περιήγησης Ιστού (browser) χρησιμοποιείτε, για να πραγματοποιήσετε την εγγραφή σας στο YouTube.

#### Βήμα 1: Μετάβαση στο YouTube

- **1.** Ανοίξτε τον Internet Explorer.
- 2. Στη γραμμή διευθύνσεων, πληκτρολογήστε www.youtube.com.
- Πατήστε στο κουμπί Μετάβαση σε ή το πλήκτρο Enter, για να μεταβείτε στη διεύθυνση.

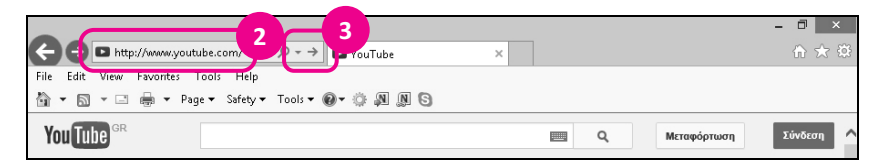

Εικόνα 1.1 Το πλαίσιο καταχώρισης της διεύθυνσης

Εμφανίζεται η Αρχική Σελίδα του youtube.com.

1

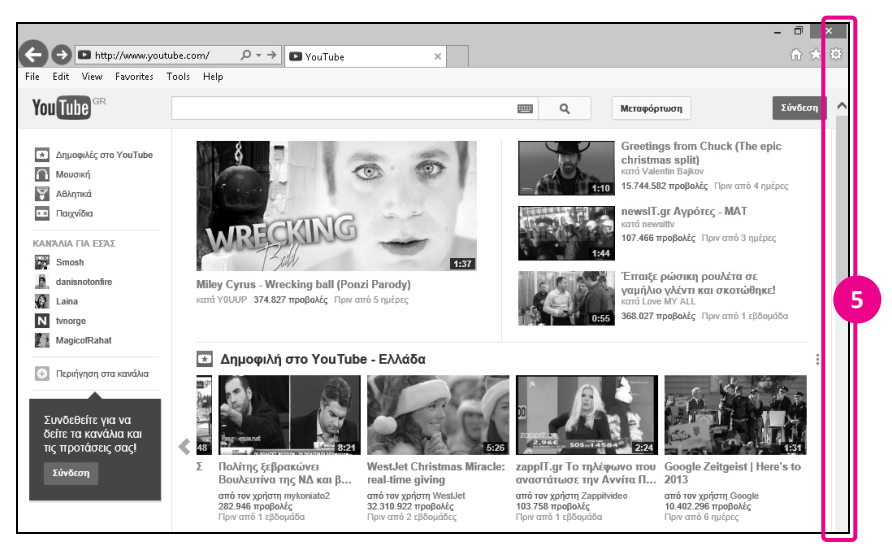

Εικόνα 1.2 Η Αρχική Σελίδα του YouTube

5. Η Αρχική Σελίδα του YouTube περιέχει πολλά στοιχεία, και συνήθως δεν είναι ολόκληρη ορατή στην οθόνη σας. Προκειμένου να δείτε και την υπόλοιπη σελίδα, χρησιμοποιήστε τη γραμμή κύλισης στα δεξιά της σελίδας.

#### Τι βλέπετε στην αρχική σελίδα του YouTube

#### Προσοχή

Στην εικόνα που ακολουθεί βλέπετε ολόκληρη την **Αρχική Σελίδα** του **YouTube**. Για να εντοπίσετε τα διάφορα στοιχεία της σελίδας στην οθόνη σας, μην ξεχνάτε να χρησιμοποιείτε τη γραμμή κύλισης.

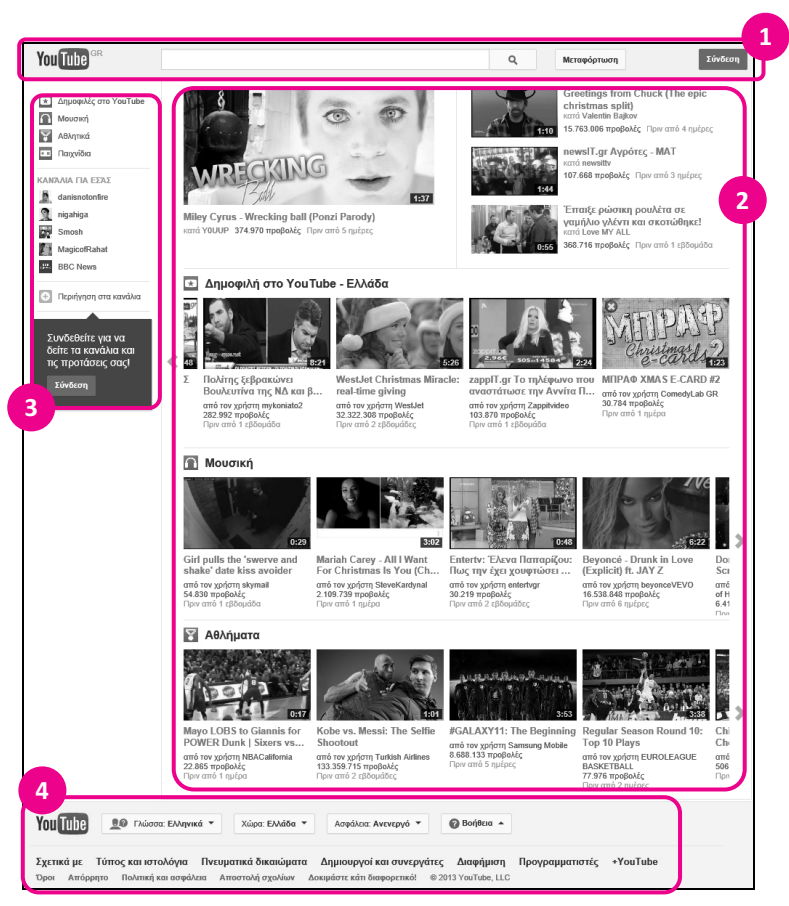

Εικόνα 1.3 Τα βασικά στοιχεία της Αρχικής Σελίδας του YouTube

 Γραμμή πλοήγησης και αναζήτησης στο YouTube: Μπορείτε να περιηγηθείτε στις σελίδες του YouTube και να αναζητήσετε βίντεο που σας ενδιαφέρουν. Είναι σχεδόν πάντα ορατή.

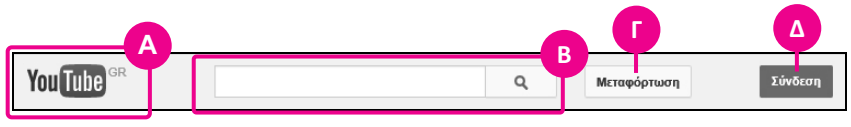

Εικόνα 1.4 Η γραμμή πλοήγησης και αναζήτησης στο YouTube

- **Α. YouTube**: Μετάβαση στην **Αρχική Σελίδα** στο **YouTube**.
- **Β. Αναζήτηση**: Αναζήτηση βίντεο με λέξεις κλειδιά.
- Γ. Μεταφόρτωση (upload): Έναρξη διαδικασίας «ανεβάσματος» βίντεο.
- Δ. Σύνδεση: Δυνατότητα δημιουργίας λογαριασμού στο YouTube ή σύνδεση σε υπάρχον λογαριασμό και δυνατότητα διαχείρισής του.

Όταν έχετε συνδεθεί στον λογαριασμό σας, στο σημείο αυτό θα εμφανίζεται η διεύθυνση ηλεκτρονικού ταχυδρομείου που δώσατε κατά την εγγραφή σας ή το όνομα που επιλέξατε κατά την ενεργοποίηση του καναλιού σας στο **YouTube**.

- 2. Περιοχή ροής προτεινόμενων βίντεο: Πρόσβαση σε εξατομικευμένες προτάσεις βίντεο από το YouTube. Η περιοχή αυτή είναι χωρισμένη σε 4 βασικές κατηγορίες, αν δεν είστε συνδεδεμένοι στον λογαριασμό σας, και περισσότερες ή λιγότερες μετά τη σύνδεσή σας σε αυτόν, ανάλογα με τις επιλογές του χρήστη:
  - Α. Δημοφιλή στο YouTube Ελλάδα: Πρόσβαση στα δημοφιλή βίντεο στην Ελλάδα στο YouTube.
  - **Β. Μουσική**: Προτάσεις βίντεο σχετικά με μουσική.
  - **Γ. Ταινίες**: Προτάσεις βίντεο σχετικά με ταινίες.
  - **Δ. Αθλήματα**: Προτάσεις βίντεο σχετικά με αθλήματα.
- 3. Ο Οδηγός ενημέρωσης και προτάσεων του YouTube: Περιοχή προτάσεων, ενημερώσεων, και βοήθειας του YouTube. Τα περιεχόμενα μπορεί να αλλάζουν ανάλογα με τις επιλογές που έχετε κάνει ή θα κάνετε στο μέλλον.
- 4. Περιοχή χρήσιμων πληροφοριών: Πρόσβαση σε πληροφορίες σχετικά με το *youtube.com* και τη λειτουργία του.

#### Βήμα 2 ΠΡΟΑΙΡΕΤΙΚΟ: Επιλογή γλώσσας στο YouTube

Η **Αρχική Σελίδα** του **YouTube** μπορεί να έχει εμφανιστεί στα αγγλικά, στα ελληνικά, ή σε άλλη γλώσσα, ανάλογα με τις ρυθμίσεις του υπολογιστή σας. Στην περιοχή χρήσιμων πληροφοριών, στο κάτω μέρος της σελίδας, μπορείτε να αλλάξετε τη γλώσσα στα ελληνικά ή σε όποια άλλη προτιμάτε.

#### Προσοχή

Για να ταιριάζουν οι εικόνες του βιβλίου με τη δική σας οθόνη, σας προτείνουμε να επιλέξετε τα ελληνικά ως γλώσσα πλοήγησης.

- Πατήστε στην επιλογή Language: English, που βρίσκεται στο κάτω μέρος της οθόνης.
- Θα εμφανιστεί η λίστα με τις διαθέσιμες γλώσσες.
- **3.** Πατήστε στην επιλογή Ελληνικά.

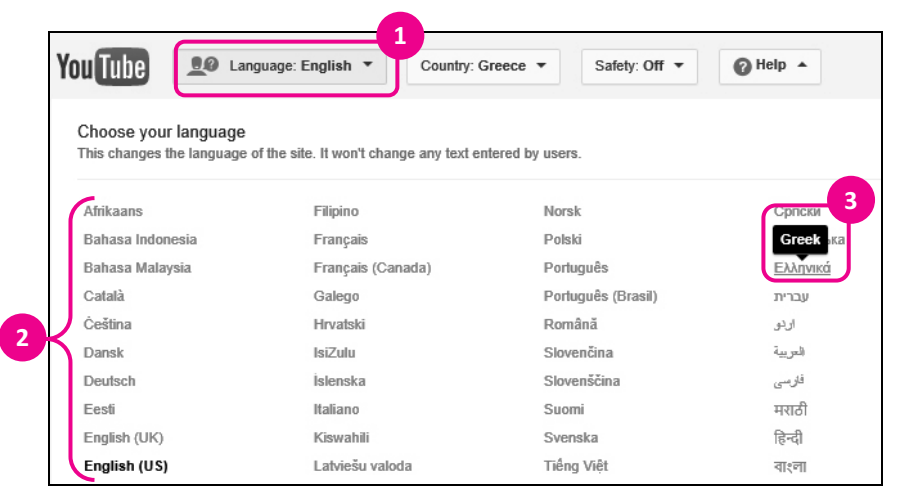

Εικόνα 1.5 Η λίστα επιλογής γλώσσας πλοήγησης στο YouTube

#### Βήμα 3 ΠΡΟΑΙΡΕΤΙΚΟ: Περιοχή χρήσιμων πληροφοριών

Στο κάτω μέρος της οθόνης βλέπετε την περιοχή χρήσιμων πληροφοριών.

 Μπορείτε να πατήσετε στις διαθέσιμες επιλογές, για να αποκτήσετε πρόσβαση σε πληροφορίες σχετικά με το *youtube.com*.

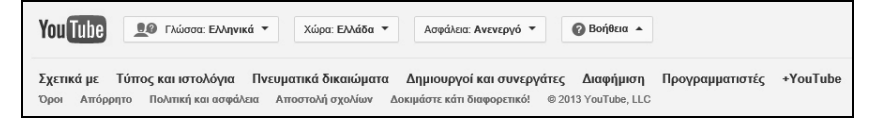

Εικόνα 1.6 Η περιοχή χρήσιμων πληροφοριών

- Αν επιλέξετε να δείτε μια από τις διαθέσιμες επιλογές, για να επιστρέψετε στην Αρχική Σελίδα:
  - Α. Πατήστε στο κουμπί πίσω 😋 όσες φορές χρειαστεί, ή
  - Β. Πατήστε στο λογότυπο <sup>Υω</sup> <sup>Γω</sup> που βρίσκεται επάνω αριστερά στη σελίδα.

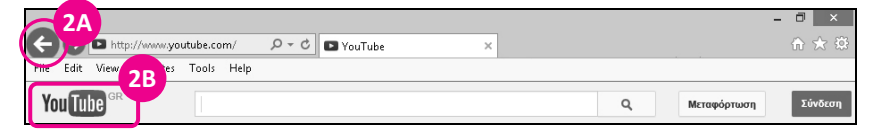

Εικόνα 1.7 Τρόποι επιστροφής στην Αρχική Σελίδα του YouTube

#### Επεξήγηση των επιλογών της περιοχής χρήσιμων πληροφοριών

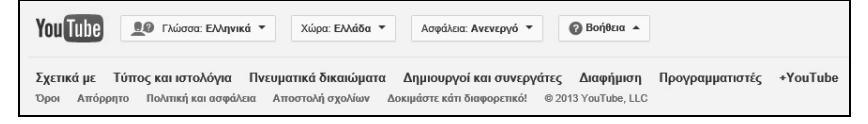

#### Εικόνα 1.8 Η περιοχή χρήσιμων πληροφοριών

- Γλώσσα: Ελληνικά: Διαθέσιμες γλώσσες προβολής του YouTube. Πατώντας στην επιλογή Ελληνικά σάς δίνεται η δυνατότητα να επιλέξετε τη γλώσσα στην οποία θέλετε να εμφανίζονται οι επιλογές του YouTube.
- Χώρα: Ελλάδα: Επιλογή χώρας από την οποία θέλετε κυρίως να βλέπετε βίντεο. Αυτό δεν αλλάζει τη γλώσσα προβολής του YouTube.
- 3. Ασφάλεια: Ανενεργό: Ενεργοποιήστε τη λειτουργία ασφαλείας αν δεν θέλετε να βλέπετε βίντεο τα οποία ίσως περιέχουν αμφισβητούμενο περιεχόμενο. Καλό είναι να θυμάστε ότι κανένα φίλτρο δεν είναι 100% ακριβές.
- **4. Βοήθεια**: Κέντρο βοήθειας και πληροφορίες για τη χρήση του **YouTube**.
- Σχετικά με: Πρόσβαση σε πληροφορίες σχετικά με το YouTube, όπως η ιστορία του, ευκαιρίες απασχόλησης, τρόποι επικοινωνίας μαζί τους, κ.ά.
- 6. Τύπος και ιστολόγια: Δημοσιογραφικό υλικό, πρόσβαση στο ιστολόγιο του YouTube, στατιστικά στοιχεία, και άλλες πληροφορίες σχετικά με το YouTube.
- **7. Πνευματικά δικαιώματα**: Πληροφορίες και συμβουλές που αφορούν τα πνευματικά δικαιώματα στην πλατφόρμα του **YouTube**.
- Δημιουργοί και συνεργάτες: Χρήσιμα εργαλεία, εκπαιδευτικό υλικό, και άλλες δυνατότητες για αποτελεσματικότερη χρήση της πλατφόρμας του YouTube.
- 9. Διαφήμιση: Πληροφορίες για τις δυνατότητες προβολής και διαφήμισης στο YouTube. Πώς λειτουργεί, τι να κάνετε αν θέλετε να προσελκύσετε πελάτες, κ.ά.
- Προγραμματιστές: Βοηθητικές λειτουργίες και εφαρμογές του YouTube που συνεργάζονται με άλλα προγράμματα και ιστοσελίδες. Αφορά κυρίως προχωρημένους χρήστες.

- **11. +YouTube**: Το Προφίλ του YouTube στο google plus.
- 12. Όροι: Δικαιώματα και υποχρεώσεις.
- 13. Απόρρητο: Ανάλυση της πολικής απορρήτου στο YouTube.
- **14. Πολιτική και ασφάλεια**: Συμβουλές, καθοδήγηση, και βοήθεια που αφορούν την ασφάλεια σε σχέση με τη χρήση του **YouTube**.
- 15. Δοκιμάστε κάτι διαφορετικό: Πρόσβαση σε δοκιμαστικό υλικό από τους προγραμματιστές του YouTube. Αν θέλετε, μπορείτε να «αφήσετε» τα σχόλια σας τα οποία θα βοηθήσουν τους προγραμματιστές να εξελίξουν τις εφαρμογές τους λαμβάνοντας υπόψη τους τις γνώμες των χρηστών.

## Βήμα 4: Μετάβαση στη σελίδα επιλογής τρόπου σύνδεσης στο YouTube

Η *youtube.com* ανήκει στον όμιλο εταιρειών της Google. Η Google δίνει τη δυνατότητα στους χρήστες των υπηρεσιών της να συνδέονται σε αυτές χρησιμοποιώντας είτε έναν κοινό λογαριασμό, είτε πολλούς ανεξάρτητους λογαριασμούς.

 Πατήστε στην επιλογή Σύνδεση, που βρίσκεται στο επάνω δεξιό μέρος της σελίδας, στη γραμμή πλοήγησης του YouTube.

|             |   |             |         | ц, |
|-------------|---|-------------|---------|----|
| You Tube GR | ٩ | Μεταφόρτωση | Σύνδεση |    |

Εικόνα 1.9 Η επιλογή Σύνδεση

 Θα εμφανιστεί η σελίδα 'Ενας λογαρισμός. Όλες οι υπηρεσίες Google.

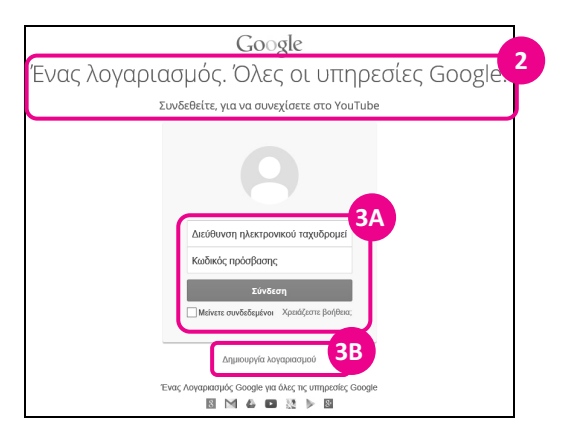

Εικόνα 1.10 Η σελίδα επιλογής τρόπου σύνδεσης στο YouTube

3. Σας παρέχεται η επιλογή σύνδεσης στο YouTube:

**Α. Δημιουργία λογαριασμού μέσω Google**: Αν έχετε ήδη λογαριασμό στη Google ή χρησιμοποιείτε διεύθυνση ηλεκτρονικού ταχυδρομείου από το *gmail.com*, όπως για παράδειγμα melpomeni@gmail.com (όνομαχρήστη@gmail.com), μπορείτε να συνδεθείτε, χρησιμοποιώντας αυτή τη διεύθυνση, χωρίς να χρειαστεί να δημιουργήσετε νέο λογαριασμό. Σε αυτή την περίπτωση προχωρήστε απευθείας στο Βήμα 8, παραλείποντας τα ενδιάμεσα βήματα.

Β. Δημιουργία ανεξάρτητου λογαριασμού σύνδεσης στο YouTube: Ακόμα και αν έχετε λογαριασμό στη Google, μπορείτε να δημιουργήσετε ανεξάρτητο λογαριασμό στο YouTube, αρκεί να έχετε μια διεύθυνση ηλεκτρονικού ταχυδρομείου για να χρησιμοποιήσετε κατά την εγγραφή σας.

#### Προσοχή

Αν έχετε λογαριασμό στη Google ή χρησιμοποιείτε διεύθυνση ηλεκτρονικού ταχυδρομείου από το *gmail.com* και θέλετε να συνδεθείτε στο **YouTube** δημιουργώντας ανεξάρτητο λογαριασμό, αποσυνδεθείτε από το λογαριασμό σας στη Google πριν προχωρήσετε στα επόμενα βήματα.

# Το βιβλίο του YouTube

2η εκδοΣΗ

Ψάχνετε το trailer μια ταινίας που προβάλλεται στους κινηματογράφους; Μια εκπομπή που χάσατε στην τηλεόραση; Νοσταλγήσατε εκείνη την τηλεοπτική σειρά που βλέπατε στην τηλεόραση στα νιάτα σας και θέλετε να τη δείτε πάλι; Ακούσατε ότι υπάρχει νέο βίντεο κλιπ από το αγαπημένο σας συγκρότημα; Ξεχάσατε μια συνταγή μαγειρικής; Ψάχνετε ένα βίντεο που θα σας καθοδηγήσει να λύσετε ένα πρόβλημα στον υπολογιστή σας;

Στο YouTube μπορείτε εύκολα να αναζητήσετε αυτό που ψάχνετε ανάμεσα σε εκατομμύρια διαθέσιμα βίντεο. Μπορείτε να βρείτε βίντεο που θα σας βοηθήσουν στη δουλειά σας ή βίντεο που απλώς θα σας διασκεδάσουν.

Το YouTube είναι ένας διαδικτυακός τόπος με «άπειρα» βίντεο, επαγγελματικά και ερασιτεχνικά, τα οποία αυξάνονται καθημερινά επειδή οι δημιουργοί τους δεν είναι άλλοι από τους ίδιους τους χρήστες του YouTube. Ίσως το επόμενο βίντεο που θα «ανέβει» στο YouTube να είναι το δικό σας! Αρκεί να το θελήσετε.

- Τι είναι το YouTube;
- Πώς λειτουργεί;
- Υπάρχει τρόπος να βρω εύκολα αυτό που ψάχνω;
- Πώς μπορώ να «ανεβάσω» ένα βίντεο;
- Μπορώ να αποθηκεύσω τα αγαπημένα μου βίντεο;
- Πώς θα δημιουργήσω το προσωπικό μου κανάλι;

Στόχος του βιβλίου/οδηγού χρήσης που κρατάτε στα χέρια σας είναι να σας δώσει απαντήσεις σε αυτά και πολλά άλλα ερωτήματα που απασχολούν το νέο χρήστη του YouTube, ανεξάρτητα από την ηλικία, το φύλο, και το βαθμό εξοικείωσής του με τους ηλεκτρονικούς υπολογιστές.

Χωρίς περιττές πληροφορίες, με απλά λόγια και πολλές εικόνες, το βιβλίο θα σας καθοδηγήσει στα πρώτα σας βήματα.

Ας περάσουμε, λοιπόν, από τη θεωρία στην πράξη...

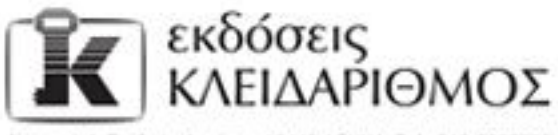

Δομοκού 4, Σταθμός Λορίσης, 10440 ΑΘΗΝΑ, Τηλ. 210-5237635 info@klidarithmos.gr www.klidarithmos.gr www.facebook.com/klidarithmos.gr

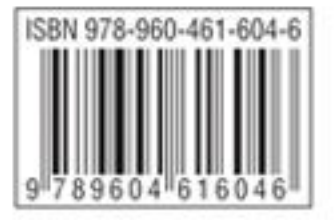